## Arucoポイントを ICHICOポイントに交換する方法 1/3

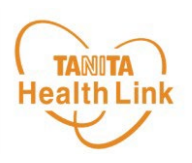

ICHICOポイントへの交換には、デジタル地域通貨アプリ「chiica」との アカウント連携が必要となります。 ※事前にデジタル地域通貨アプリ「chiica」のインストール・会員登録をお願いします。詳細は別途

資料にてご確認ください。 https://www.city.ichikawa.lg.jp/pla02/0000421807.html

## 貯まったArucoポイントは、以下の手順でICHICOポイントに交換する ことができます。

1 ホーム画面の「ポイント」をタップします。

chiica

2 現在の獲得ポイントが表示されます。 ポイント部分をタップすると、ポイントの 詳細確認や交換ができる画面に変わ ります。

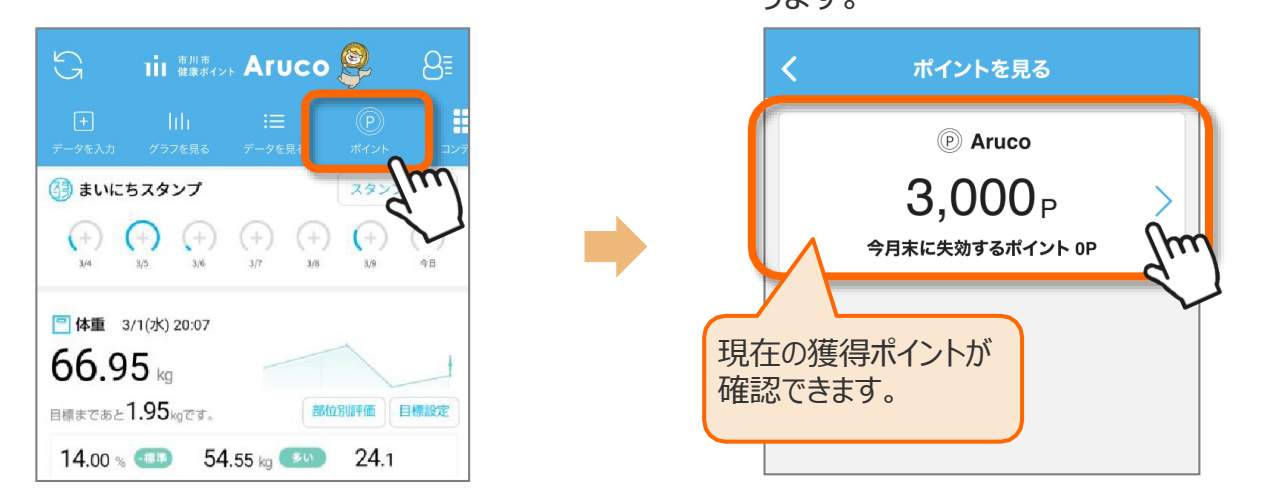

3 「ポイントを交換する」をタップして、次に表示される画面で「ICHICOポイント」を選択します。

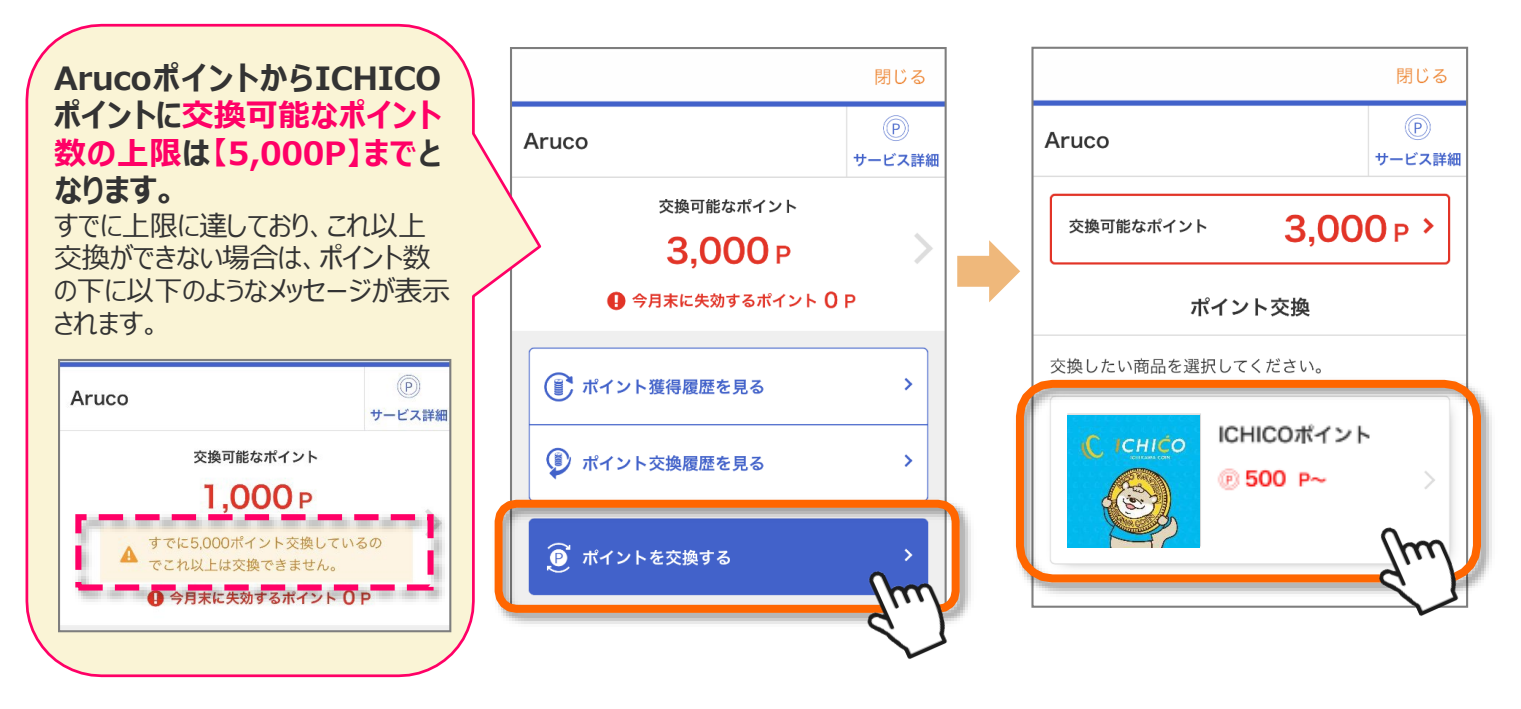

## Arucoポイントを ICHICOポイントに交換する方法 2/3

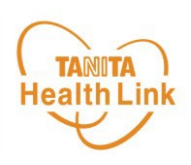

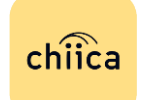

ICHICOポイントへの交換には、デジタル地域通貨アプリ「chiica」との アカウント連携が必要となります。 ※事前にデジタル地域通貨アプリ「chiica」のインストール・会員登録をお願いします。詳細は別途

資料にてご確認ください。 https://www.city.ichikawa.lg.jp/pla02/0000421807.html

| デジタル地域通貨アプリ「chiica」とのアカウント未連携の場合                                               | Aruco                                                                                         | )<br>サービス詳細          |
|--------------------------------------------------------------------------------|-----------------------------------------------------------------------------------------------|----------------------|
|                                                                                | ICHICOポイント連携                                                                                  |                      |
| 4<br>「ICHICOポイント連携」の画面が表示された場合は、<br>デジタル地域通貨アプリ「chiica」とのアカウント連携を<br>実施してください。 | 「chiica」で登録した電話番号とパスワードを入力<br>してください。<br>※「chiica」アプリのインストール・会員登録方法<br>は <u>こちら</u> をご確認ください。 |                      |
| 「chiica」で登録した電話番号とパスワードを入力し、                                                   | 「chiica」で登録した電話番号 <u>必須</u>                                                                   |                      |
| 「連携する」をタップするとアカウント連携が完了します。                                                    | 08012345678<br>電話番号を半角数字20文字以内で入力してく<br>イフン無しでの入力)                                            | ださい。(八               |
| ※ <u>すでにアカウント連携が完了している方は右の画面は</u><br>表示されません。次へ進んでください。                        | 「chiica」で登録したパスワード 💩 🔊                                                                        |                      |
|                                                                                | 半角英数字8~64文字<br>パスワードを半角8~64文字で入力してくだ<br>※英字の大文字小文字は区別されます                                     | <b>~</b><br>さい。      |
|                                                                                | く 戻る 連携する                                                                                     | <sup>ه</sup> (أسر)   |
|                                                                                |                                                                                               |                      |
| 5 「ポイント交換」の画面が表示されたら、<br>交換したいポイント数を入力し、「確認画面へ」をタップ                            | Aruco                                                                                         | 閉じる<br>(P)<br>サービス詳細 |
|                                                                                | ポイント交換                                                                                        |                      |
| ※500P単位で、1回あたり最大5,000ICHICOの<br>ICHICOポイントに交換することができます。                        | C CHICO<br>で 500 P~<br>説明                                                                     |                      |
|                                                                                | ICHICOポイントの運<br>ICHICOポイ                                                                      | 携状態解除<br>ントの説明       |
|                                                                                | 500 P 🔿 500                                                                                   | існісо               |
|                                                                                | すべてのポイントを交換する                                                                                 |                      |
|                                                                                | く 戻る 確認画面                                                                                     | n ju                 |
|                                                                                |                                                                                               |                      |

500 ICHICO

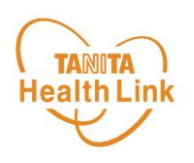

6 「ポイント交換」の確認画面で「交換する」をタップして、手続き完了となります。 「ICHICOポイント」として「chiica」アプリに即時反映されます。

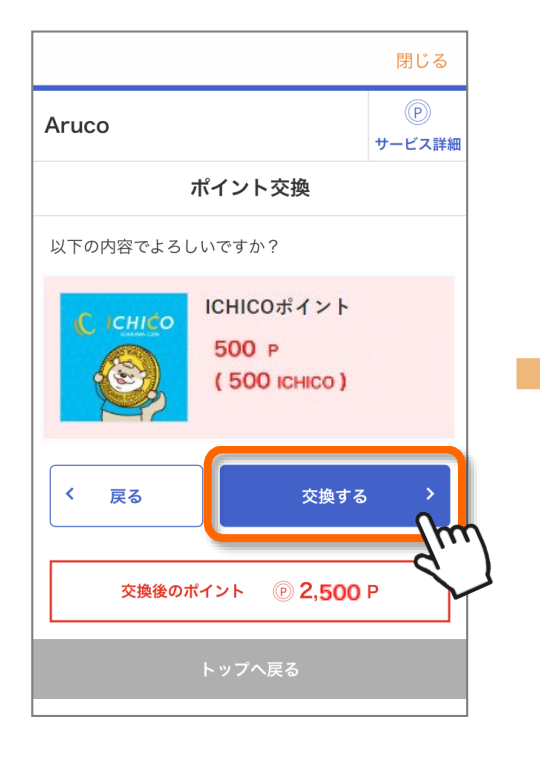

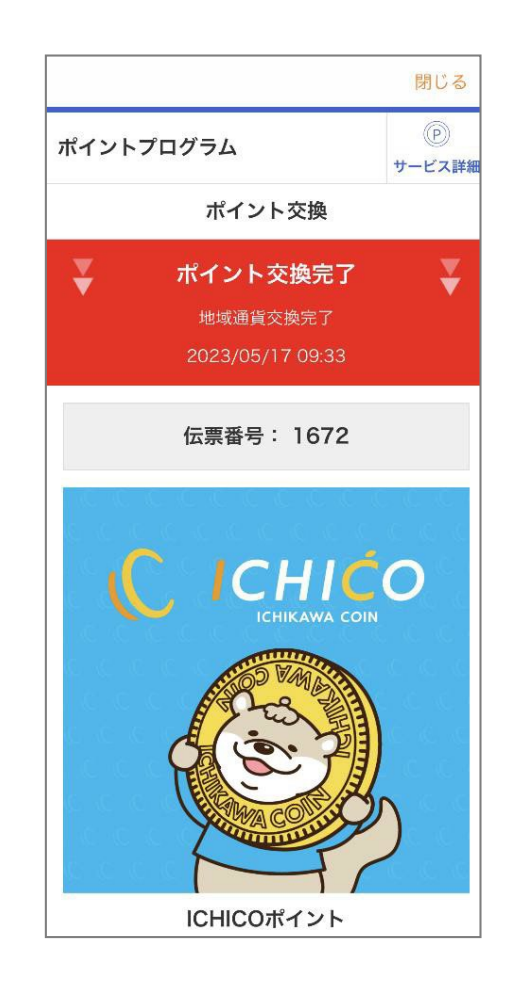

※本ガイドに掲載しているディスプレイ(表示画面)は解説用のイメージとなります。実際のものとは、デザイン・ 仕様・名称・操作手順が一部異なる場合があります。